# MANUAL DE AUTOPREINSCRIPCIÓN A MÁSTERES UNIVERSITARIOS UNIVERSIDAD COMPLUTENSE

MADRID

Curso 2019/2020

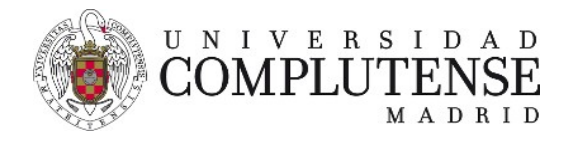

# **IMPORTANTE A TENER EN CUENTA**

1. Compruebe antes de comenzar que dispone de toda la <u>documentación</u> <u>https://www.ucm.es/documentacion-masteres</u> y que está en formato jpg o pdf con menos de 5Mb cada archivo.

2. Para acceder a la plataforma necesitará introducir un correo electrónico. Todos los avisos importantes se realizarán a través de la aplicación que le enviará correos desde la dirección <u>noreplay@ucm.es</u>. Grabe este correo como uno de sus contactos para evitar que se quede como "no deseado" o "spam".

3. La aplicación se cerrará para nuevas preinscripciones cuando finalice el plazo de admisión. No obstante, permanecerá abierta durante un **plazo extraordinario** para aquellos que habiendo realizado su solicitud en plazo le quedará documentación pendiente, subsanación de errores o aportación de nueva documentación. Si elimina su solicitud y el plazo de preinscripción ha finalizado NO PODRÁ volver a inscribirse, aunque se le hubiera dado un plazo para subsanar la documentación.

4. Su preinscripción quedará registrada en el momento en el que haya elegido un máster y pueda generar su correspondiente **resguardo**.

5. Los **cambios** en la elección de másteres y de orden de preferencia se podrán modificar **dentro del plazo de preinscripción** pero NO se podrá hacer en el plazo extraordinario para adjuntar documentación (pto. 3)

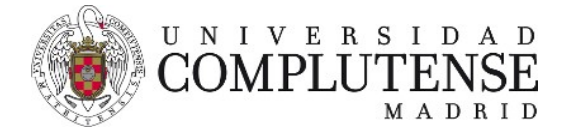

# Cómo me preinscribo en un máster

1. En primer lugar, debes entrar en la página de la <u>Universidad Complutense de</u> <u>Madrid</u>, y seleccionar la opción **Estudiar/Estudios**. Dentro **Másteres Universitarios**.

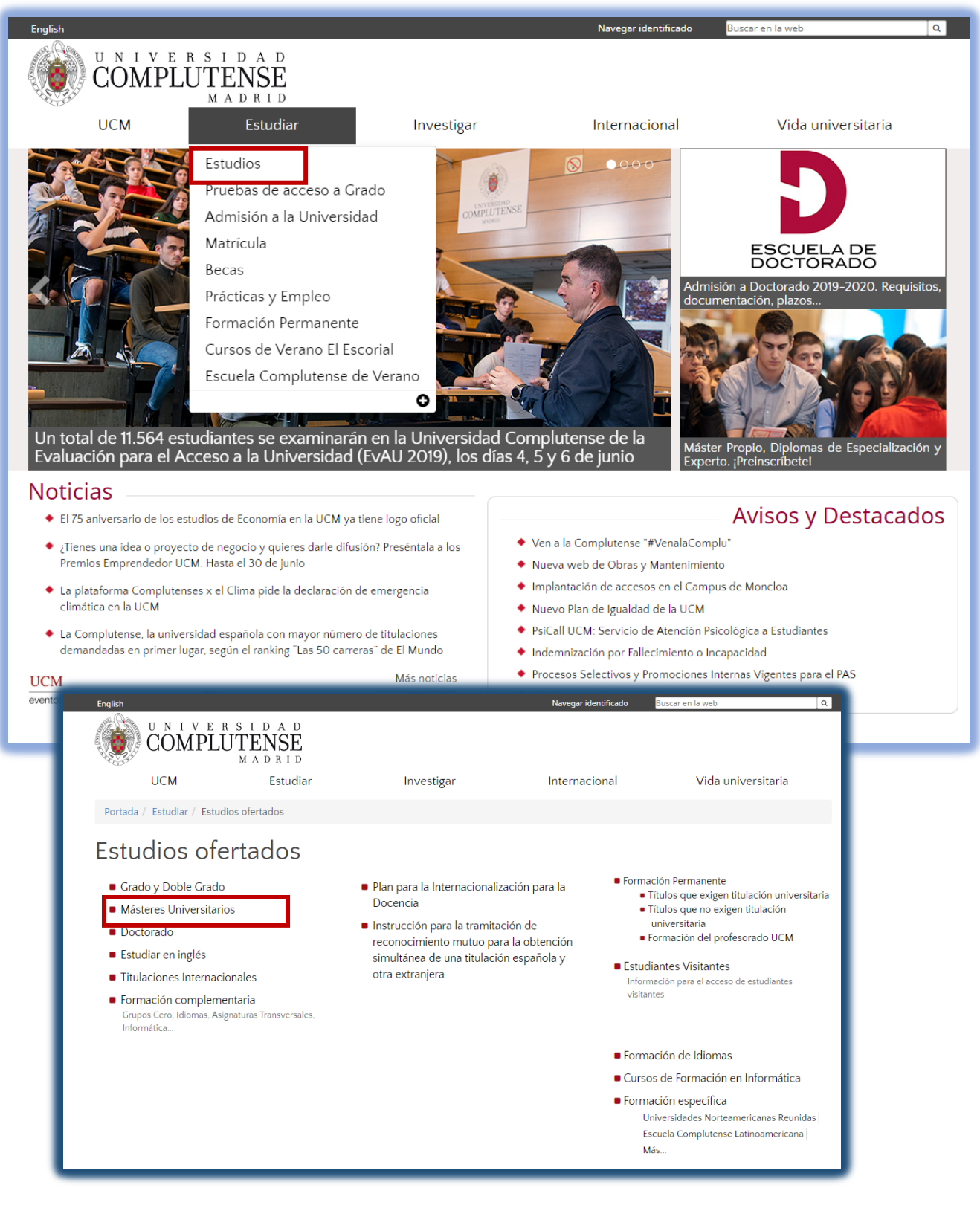

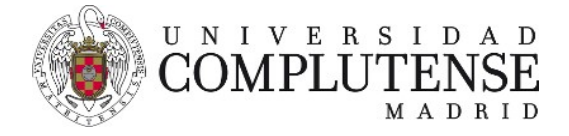

## 2. A continuación, elige la opción Admisión a Máster.

| English             |                       |                                 |                        | Navegar identificado                                                                     | Buscar en la web Q                                                     |  |
|---------------------|-----------------------|---------------------------------|------------------------|------------------------------------------------------------------------------------------|------------------------------------------------------------------------|--|
|                     | COMPLU                | I D A D<br>TENSE<br>M A D R I D |                        |                                                                                          |                                                                        |  |
|                     | UCM                   | Estudiar                        | Investigar             | Internacional                                                                            | Vida universitaria                                                     |  |
| Portada /           | Estudiar / Estudios   | ofertados / Másteres Univ       | ersitarios             |                                                                                          |                                                                        |  |
| Mást                | eres Uni              | versitarios                     |                        |                                                                                          |                                                                        |  |
| Relació             | on de Máster          | es Oficiales ofe                | rtados                 | Acceso a estudios de                                                                     | Máster                                                                 |  |
| Cursc               | 2019 - 2020           |                                 |                        | Admisión a Máster [curso 20]                                                             | 19/2020] desde 25/03/2019                                              |  |
| Curso               | 2018 - 2019           |                                 |                        | Resultados y reclamación de la admisión a másteres                                       |                                                                        |  |
| Máste               | eres con oferta en ir | ıglés                           |                        | <ul> <li>Matrícula de Másteres</li> </ul>                                                |                                                                        |  |
| Máste               | eres con oferta en o  | tros idiomas                    |                        | Procedimientos específicos                                                               |                                                                        |  |
| Máste               | eres con oferta de g  | rupo on line                    |                        | <ul> <li>Autorización o permiso de ac<br/>Procedentes de sistemas ajenos al E</li> </ul> | c <b>eso para extranjeros</b><br>Ispacio Europeo de Educación Superior |  |
|                     |                       |                                 |                        | <ul> <li>Solicitud de Adaptación de N<br/>Exclusivamente de másteres extingu</li> </ul>  | <b>lásteres</b><br>uidos al equivalente                                |  |
|                     |                       |                                 |                        | Convocatoria extraordinaria e                                                            | de febrero. Fin de estudios de máster.                                 |  |
|                     |                       |                                 |                        | В                                                                                        | ecas                                                                   |  |
| 3. Po               | or último, e          | n el apartado d                 | de <b>"Solicitud</b> d | le acceso y admisió                                                                      | n" seleccionar la opción                                               |  |
| A                   | plicación p           | reinscripción I                 | Másteres.              |                                                                                          |                                                                        |  |
|                     |                       |                                 |                        |                                                                                          |                                                                        |  |
| Called and an adapt |                       | - Kanadarikida J                | Destauration           | Materia                                                                                  |                                                                        |  |
| Solicitudes admi    | sion                  | cion admitidos                  | Reclamaciones          | Matricula                                                                                |                                                                        |  |
| 15 de julio a       | l 6 A pa              | rtir del 16                     | 16 al 18 de            | 18 al 24 de                                                                              |                                                                        |  |
| de septiemb         | ore de se             | eptiembre                       | septiembre             | septiembre                                                                               |                                                                        |  |
|                     |                       |                                 |                        |                                                                                          |                                                                        |  |
|                     |                       |                                 |                        |                                                                                          |                                                                        |  |

#### Relación de Másteres ofertados

Curso 2019 - 2020

#### Solicitud de acceso y admisión

- Aplicación preinscripción Másteres Universitarios Segundo plazo de inscripción abierto del 25 de marzo al 15 de mayo
- Aplicación preinscripción Másteres en Formación del Profesorado y Psicología General Sanitaria

   plazo cerrado

# Convocatorias oficiales de acceso, admisión y matrícula.

Convocatoria de Acceso, admisión y matrícula Máster no habilitante -2019/2020

- Lorrección de errores de la Convocatoria del Proceso de Acceso y Admisión
- a Máster no habilitante 2019–20
- ▲ Adenda a la Convocatoria del Proceso de Acceso y Admisión a Másteres no habilitante 2019-20

Convocatoria de Acceso, admisión y matrícula Máster habilitante - 2019-2020

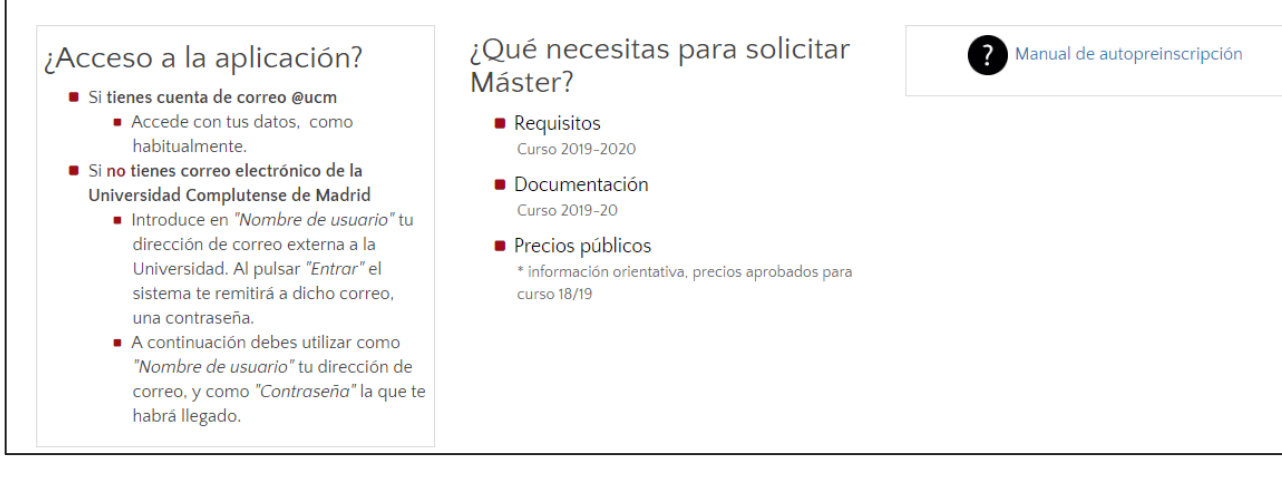

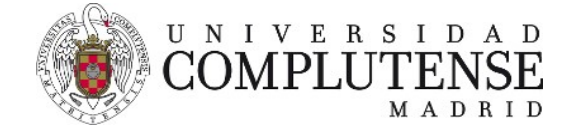

A partir de este momento comienza el proceso de preinscripción:

• Si tienes una cuenta de correo institucional de la Universidad Complutense de Madrid (<u>nombredecuenta@ucm.es</u>), utiliza como **Nombre de usuario** esa dirección y la **contraseña** asociada a esa cuenta.

| P COMPLUTENSE<br>MADRID<br>Fres de la UCM (Carso 2017/2018)                                                                                                    |                                                                                                    |
|----------------------------------------------------------------------------------------------------|----------------------------------------------------------------------------------------------------|
| o web para realizar solicitudes de acceso y admisión a másteres de la Universidad Complutense de Madrid.                                                                                                    |                                                                                                    |
| kombre de usuario: <sup>1</sup> 🖕<br>Contraseña: 🔒                                                                                                    | La entrada supone la aceptación de las<br>condiciones de uso y política de privacidad<br>(leer)                                                                                                    |
| Si usted tiene una cuenta de correo electrônico de la Universidad Complutense de Madrid, utilice como Nombre<br>Contraseña, la que utilice para entrar en esa cuenta de correo. Ejempio de Nombre de usuario: nombredecu:     Si usted no tinne una cuenta de correo electrônico de la Universidad Complutense de Madrid, o se le ha olvidado<br>electrônico, y pinche en Entrar. Recibirá, en la cuenta de correo indicada, un mensaje comunicándele la Contra<br>Universidad Complutense de M<br>Cuada Universidad Complutense de M | de usuario su dirección de correo de la Universidad Complutense de Madrid, y como<br>intañestumail.ucm.es.<br>la última que le enviamos, introduzca en Nombre de usuario una cuenta de correo<br>eña de acceso.<br>adid Compatibilidad de navegadore<br>adrid |

 Si no tienes una cuenta de correo electrónico de la Universidad Complutense de Madrid, o se te ha olvidado la última que te enviamos, introduce en Nombre de usuario una cuenta de correo electrónico (Gmail, Hotmail, etc.), y pincha en Entrar. Recibirás, en la cuenta de correo indicada, un mensaje comunicándote la Contraseña de acceso.

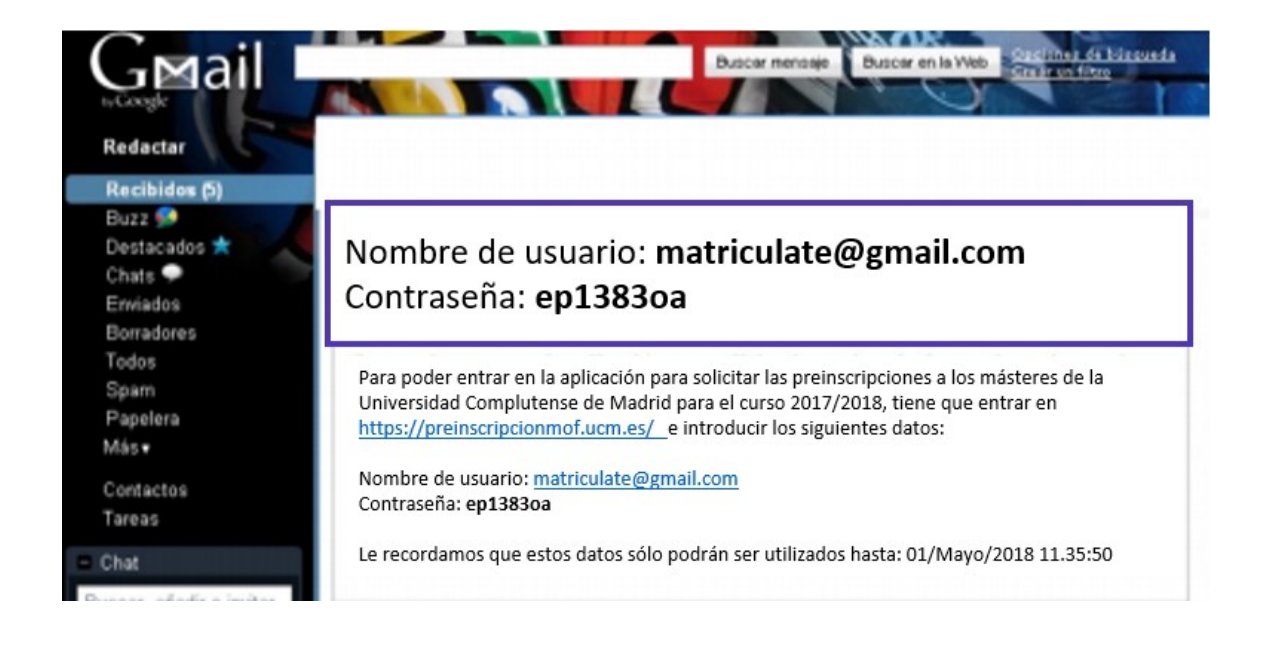

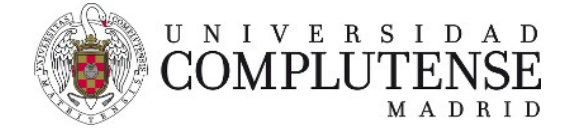

# Para entrar en la aplicación, introduce tu correo electrónico y la contraseña recibida.

| Visualizar: Sólo texto   Normal   Grande   Pequeño   Alto contraste                                                                                                    | Jueves, 4 de enero de 2018                                                                                                    |
|----------------------------------------------------------------------------------------------------|----------------------------------------------------------------------------------------------------|
| Universidad<br>Complutense<br>Madrid                                                                                                    |                                                                                                    |
| Másteres de la UCM (Curso 2017/2018)                                                                                                    | 🐻 Ayuda                                                                                                    |
| Sitio web para realizar solicitudes de acceso y admisión a másteres de la Unive 2017/2018).                                                                                                    | rsidad Complutense de Madrid (Curso                                                                                                  |
| Nombre de usuario: <sup>1</sup> 💣 matricula@estumail.com<br>Contraseña: 🧁<br>Entrar                                                                                                    | La entrada supone la<br>aceptación de las<br>condiciones de uso y<br>política de privacidad<br>(leer)                                |
| <ul> <li>Si usted tiene una cuenta de correo electrónico de la Universidad Comp<br/>usuario su dirección de correo de la Universidad Complutense de Madrio<br/>entrar en esa cuenta de correo. Ejemplo de Nombre de usuario: nomb</li> </ul> | lutense de Madrid, utilice como <b>Nombre de</b><br>d, y como <b>Contraseña</b> , la que utilice para<br>redecuenta@estumail.ucm.es. |
| <ul> <li>Si usted no tiene una cuenta de correo electrónico de la Universidad Co<br/>de usuario una cuenta de correo electrónico, y pinche en Entrar. Recil<br/>mensaje comunicándole la Contraseña de acceso.</li> </ul>                    | mplutense de Madrid, introduzca en Nombre<br>birá, en la cuenta de correo indicada, un                                               |
| Universidad Complutense de Madrid<br>Ciudad Universitaria – 28041 Madrid<br>© UCM 2018                                                                                                    |                                                                                                    |

Al pinchar en Entrar accedes a la aplicación.

- > Primero debes completar la información solicitada:
  - Datos personales
  - Datos de contacto
  - Estudios de acceso

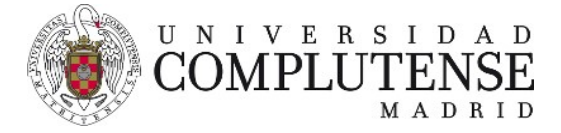

Manual de Autopreinscripción a Másteres Universitarios UCM

| /isualizar: Sólo texto   Nor                                                                                                    | rmal   Grande   Peq             | queño   Alto co | ontraste                                                                                                    |                        | Jueves, 4 de enero de 2 |
|----------------------------------------------------------------------------------------------------|---------------------------------|-----------------|----------------------------------------------------------------------------------------------------|------------------------|-------------------------|
| Universidad<br>Complutense<br>Madrid                                                                                                    |                                 |                 |                                                                                                    |                        |                         |
| ásteres de la UCM (Curso 2017/2018                                                                                                    | ) <sup>-</sup>                  |                 |                                                                                                    |                        |                         |
| Datos personales                                                                                                    |                                 |                 | Datos de contacto                                                                                                    |                        |                         |
| Tipo identidad:*<br>Identificación:*<br>Nombre:*<br>Primer apellido:*<br>Segundo apellido:<br>Sexo:*<br>Nacionalidad:*<br>ESPAÑA<br>Datos de nacimiento | <ul> <li>¿?</li> <li></li></ul> |                 | Tipo Via:*<br>Nombre vía:*<br>Número:*<br>Escalera:<br>Piso:<br>Letra:<br>Localidad:*<br>Madrid<br>Codigo postal:*<br>Provincia:*<br>País:* | 28015<br>MADRID        |                         |
| Pais:*<br>ESPAÑA<br>Localidad:*<br>Madrid<br>Provincia:*                                                                                                | MADRID                          | ~               | Teléfono:*<br>Teléfono Móvil:<br>Otros datos<br>¿Discapacitado?:                                                                            | 913940000<br>620580000 |                         |
| Estudios de arceso                                                                                                    |                                 |                 | ¿Deportista de elite?:                                                                                                    |                        |                         |
| Acceso por:*<br>Denominación:*                                                                                                    | 2?<br>27                        |                 | <b>M</b>                                                                                                    |                        | <b>×</b>                |
| Universidad*                                                                                                    | 2?                              |                 | ~                                                                                                    | *                      |                         |
| Estudios finalizados <sup>*</sup> :                                                                                                    | O No<br>□ Si (Especificar ai    | ňo)             |                                                                                                    |                        |                         |
| *Campos obligatorios                                                                                                    |                                 |                 | inviar                                                                                                    |                        |                         |
| PROTECCIÓN DE DATOS                                                                                                    | 5: Los datos persona            | ales recogidos  | serán incorporados y trat                                                                                                    | tados en el fici       | nero ADMISIÓN P         |

PROTECCION DE DATOS: Los datos personales recogidos serán incorporados y tratados en el fichero ADMISION PRIM Y SEGUNDO CICLO, cuya finalidad es el soporte en los procesos de admisión en las universidades públicas de Madrid/reparto de plazas universitarias, comunicación y resolución de recursos. El órgano responsable del fichero es Vicerrectorado de Estudiantes y la dirección donde el interesado podrá ejercer los derechos de acceso, rectificación cancelación y oposición ante el mismo es en la Avda. de Séneca, 2, 28040-MADRID. Todo lo cual se informa en cumplimiento del artículo 5 de la Ley Orgánica 15/1999, de 13 de diciembre, de Protección de Datos de Carácter

- En el apartado de Estudios de acceso, debes desplegar el menú para elegir el título de los estudios previos que te dan acceso a estudios de máster. Las opciones son: Título oficial de la UCM, Título oficial español no perteneciente a la UCM, Título expedido por una Institución de Enseñanza Superior del Espacio Europeo, o Título de sistemas educativos ajenos al Espacio Europeo de Educación Superior.
- También en el apartado de **Estudios de acceso**, debes desplegar el menú correspondiente para elegir la **Denominación** (Título del máster).

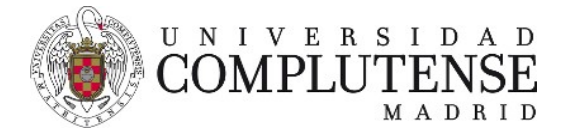

• Si la **Denominación** está incluida en el menú sólo tienes que seleccionarla.

| Estudios de acceso                                                       |                                                                                                    |                                                                                                    |
|--------------------------------------------------------------------------|----------------------------------------------------------------------------------------------------|----------------------------------------------------------------------------------------------------|
| Acceso por:*                                                             | Título Oficial de la Universidad Complutense de                                                                                                    | Madrid                                                                                                    |
| Denominación:*                                                           | 67<br>10                                                                                                    | 74                                                                                                    |
| Universidad*                                                             | ADMINISTRACIÓN Y DIRECCIÓN DE EMPRESAS<br>ARQUITECTURA<br>BELLAS APTES                                                                                                   |                                                                                                    |
| País*                                                                    | BIBLIOTECONOMÍA Y DOCUMENTACIÓN<br>BIOLOGÍA                                                                                                    |                                                                                                    |
| Estudios finalizados <sup>*</sup> :                                      | CIENCIAS ACTIVIDAD FÍSICA Y DEPORTE<br>CIENCIAS AMBIENTALES<br>CIENCIAS DEL MAR<br>CIENCIAS DEL TRABAJO<br>CIENCIAS FÍSICAS<br>CIENCIAS POLÍTICAS Y DE LA ADMINISTRACIÓN |                                                                                                    |
| Campos obligatorios                                                      | CIENCIAS QUÍMICAS<br>COMUNICACIÓN AUDIOVISUAL<br>DERECHO<br>DERECHO ADMINISTRATIVO                                                                                       |                                                                                                    |
| PROTECCIÓN DE DATOS<br>Y SEGUNDO CICLO, cuya<br>Madrid/reparto de plazas | DERECHO COMUNITARIO<br>DERECHO INTERNACIONAL<br>DIRECCIÓN DE EMPRESAS<br>ECONOMÍA                                                                                        | dos y tratados en el fichero ADMISIÓN PRIMER<br>ón en las universidades públicas de<br>vursos. El órgano responsable del fichero es el |
| Vicerrectorado de Estud<br>cancelación y oposición                       | antes y la dirección donde el interesado podra<br>ante el mismo es en la Avda. de Séneca, 2, 20                                                                          | ejercer los derechos de acceso, rectificación,<br>3040-MADRID. Todo lo cual se informa en                                              |

cumplimiento del artículo 5 de la Ley Orgánica 15/1999, de 13 de diciembre, de Protección de Datos de Carácter

 Si no encuentras la Denominación en el menú desplegable, elige la opción Otra

| Provincia:*                                                                                                    | MADRID CDiscapacitado?:                                                                                                    |
|----------------------------------------------------------------------------------------------------|----------------------------------------------------------------------------------------------------|
|                                                                                                    | ¿Deportista de elite?: 🔲                                                                                                    |
| studios de acceso                                                                                                    |                                                                                                    |
| Acceso por:*                                                                                                    | Título Oficial de la Universidad Complutense de Madrid                                                                                                    |
| Denominación:*                                                                                                    | OTRA                                                                                                    |
| Universidad*                                                                                                    | UNIVERSIDAD COMPLUTENSE DE MADRID                                                                                                    |
| País*                                                                                                    | ESPAÑA                                                                                                    |
| Estudios finalizados*:                                                                                                    | ONo                                                                                                    |
|                                                                                                    | O Sí (Especificar año)                                                                                                    |
| impos obligatorios                                                                                                    | Enviar                                                                                                    |
| ROTECCIÓN DE DATOS<br>/ SEGUNDO CICLO, cuya<br>Madrid/reparto de plazas<br>/icerrectorado de Estud<br>cancelación y oposición<br>cumplimiento del artículo | Los datos personales recogidos serán incorporados y tratados en el fichero ADMISIÓN PRIMEG<br>i finalidad es el soporte en los procesos de admisión en las universidades públicas de<br>s universitarias, comunicación y resolución de recursos. El órgano responsable del fichero es el<br>iantes y la dirección donde el interesado podrá ejercer los derechos de acceso, rectificación,<br>ante el mismo es en la Avda. de Séneca, 2, 28040-MADRID. Todo lo cual se informa en<br>o 5 de la Ley Orgánica 15/1999, de 13 de diciembre, de Protección de Datos de Carácter |

y en el siguiente cuadro de diálogo, debes escribir la **Denominación** correspondiente (por ejemplo, Documentación)

| Acceso por:*                      | Título Oficial de la Universidad Complutense de Ma | adrid         |
|-----------------------------------|----------------------------------------------------|---------------|
| Denominación:*                    | OTRA                                               | DOCUMENTACIÓN |
| Universidad*                      | UNIVERSIDAD COMPLUTENSE DE MADRID                  |               |
| País*                             | ESPAÑA                                             |               |
| tudios finalizados <sup>*</sup> : | O No<br>O Sí (Especificar año)                     |               |
|                                   |                                                    |               |

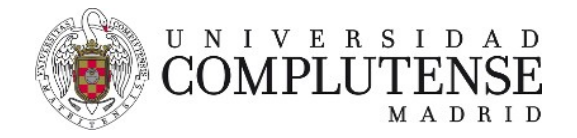

 El siguiente campo a rellenar es Universidad. Por ejemplo: UNIVERSIDAD COMPLUTENSE DE MADRID.

| Provincia:                                                              | MADIND                                                                                                    | ¿Discapacitado?:                                           |                                                                  |
|-------------------------------------------------------------------------|----------------------------------------------------------------------------------------------------|------------------------------------------------------------|------------------------------------------------------------------|
|                                                                         |                                                                                                    | ¿Deportista de elite?:                                     |                                                                  |
| Estudios de acceso                                                      |                                                                                                    |                                                            |                                                                  |
| Acceso por:*                                                            | Título Oficial de la Universid                                                                                                    | ad Complutense de Madrid                                   | ~                                                                |
| Denominación:*                                                          | OTRA                                                                                                    | DOCUMEN                                                    | TACIÓN                                                           |
| Universidad*                                                            | UNIVERSIDAD COMPLUTENS                                                                                                    | SE DE MADRID                                               | ~                                                                |
| País <sup>*</sup><br>Estudios finalizados <sup>*</sup> :                | UNIVERSIDAD ABAT OLIBAC<br>UNIVERSIDAD DE ALCALA<br>UNIVERSIDAD DE ALCALA<br>UNIVERSIDAD DE ALCANTE<br>UNIVERSIDAD DE ALCANTE<br>UNIVERSIDAD ANTONIO DE<br>UNIVERSIDAD AUTONOMA E<br>UNIVERSIDAD AUTONOMA | LE SABIO<br>NEBRIJA<br>NEBRIJA<br>NE BARCELONA<br>E MADRID |                                                                  |
| Campos obligatorios                                                     | UNIVERSIDAD DE BARCELO<br>UNIVERSIDAD DE BURGOS<br>UNIVERSIDAD DE CADIZ<br>UNIVERSIDAD DE CADIZ                                                                                                    | na<br>I CELA                                               |                                                                  |
| PROTECCIÓN DE DATOS<br>Y SEGUNDO CICLO, cuya<br>Madrid/reparto de plaza | UNIVERSIDAD CARDENAL HI<br>UNIVERSIDAD CARLOS III<br>UNIVERSIDAD DE CASTILLA<br>UNIVERSIDAD DE CASTILLA                                                                                                   | ERRERA-CEU R<br>-LA MANCHA<br>E AVILA                      | hero ADMISIÓN PRIMER<br>s públicas de<br>sable del fichero es el |
| vicerrectorado de Estud                                                 | UNIVERSIDAD CATOLICA SA                                                                                                    | N ANTONIO (MURCIA)                                         | acceso, rectificación,                                           |

Si no apareciese la Universidad, en el menú desplegable, debes introducir el nombre de ésta en la caja de texto habilitada para ello.

|                                       |                                         |               |      |           | 10201 |
|---------------------------------------|-----------------------------------------|---------------|------|-----------|-------|
| ominación:* 🔽                         | TRA                                     |               | DOCU | MENTACIÓN |       |
| Universidad <sup>*</sup> 🔍            | INIVERSIDAD COMPLUTE                    | NSE DE MADRID |      | ~         |       |
| País <sup>*</sup> [E                  | SPAÑA                                   | ~             |      |           |       |
| inalizados*:                          | ONo                                     |               |      |           |       |
|                                       | 🛱 Sí (Especificar año)                  |               |      |           |       |
| País* [E<br>inalizados <sup>*</sup> : | SPAÑA<br>O No<br>🖾 Sí (Especificar año) |               |      |           |       |

 Por último, debes indicar si has finalizado o no tus estudios previos en el apartado Estudios finalizados: señalando si se han finalizado, o no, en el momento de la preinscripción.

| Acceso por:        | Título Oficial de la Universidad Complutense de Madri | d            |
|--------------------|-------------------------------------------------------|--------------|
| Denominación:*     | OTRA 💌 🖸                                              | OCUMENTACIÓN |
| Universidad*       | UNIVERSIDAD COMPLUTENSE DE MADRID                     | ~            |
| dioc finalizadoc*. | O No                                                  |              |

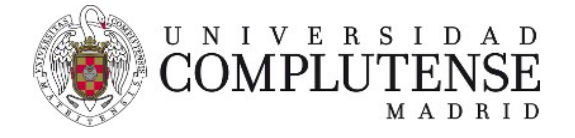

## Si se han finalizado debes indicar la fecha de finalización.

|                                                                                               |                                                                                                    | cueportista de eliter:                                                                                                    |                                                                                                    |
|-----------------------------------------------------------------------------------------------|----------------------------------------------------------------------------------------------------|----------------------------------------------------------------------------------------------------|----------------------------------------------------------------------------------------------------|
| studios de acceso                                                                             |                                                                                                    |                                                                                                    |                                                                                                    |
| Acceso por:*                                                                                  | Título Oficial de la Universidad (                                                                                                    | Complutense de Madrid                                                                                                    | ×                                                                                                    |
| Denominación:*                                                                                | OTRA                                                                                                    | DOCUMENTA                                                                                                    | CIÓN                                                                                                    |
| Universidad*                                                                                  | UNIVERSIDAD COMPLUTENSE D                                                                                                    | E MADRID                                                                                                    |                                                                                                    |
| País*                                                                                         | ESPAÑA                                                                                                    | ×                                                                                                    |                                                                                                    |
| Estudios finalizados*:                                                                        | ONO                                                                                                    |                                                                                                    |                                                                                                    |
| L                                                                                             | 🖾 Sí (Especificar año)                                                                                                    |                                                                                                    |                                                                                                    |
| mpos obligatorios                                                                             |                                                                                                    |                                                                                                    |                                                                                                    |
| ROTECCIÓN DE DATOS<br>SEGUNDO CICLO, cuy<br>ladrid/reparto de plaza<br>icerrectorado de Estud | : Los datos personales recogid<br>a finalidad es el soporte en los<br>s universitarias, comunicación<br>iantes y la dirección donde el i | Enviar<br>los serán incorporados y tratado<br>procesos de admisión en las uni<br>y resolución de recursos. El órga<br>interesado podrá ejercer los dere | s en el fichero ADMISIÓN PRIMER<br>versidades públicas de<br>no responsable del fichero es el<br>achos de acceso, rectificación, |

- Una vez cumplimentados todos los datos, debes hacer click en Enviar.
- A continuación, se abrirá la pantalla de "Documentación Oblicatoria" en la que debes aportar la documentación.

| steres de la UCM (Curre 2019/2020)                                                                                                    |                                                                                                    | Climinar solicitud                                                                                                    |
|----------------------------------------------------------------------------------------------------|----------------------------------------------------------------------------------------------------|----------------------------------------------------------------------------------------------------|
| 0                                                                                                    | 0                                                                                                    |                                                                                                    |
| Datos personales                                                                                                    | Documentación obligatoria                                                                                                    |                                                                                                    |
| Ia continuar con la solicitud de admisión, es imprescindible que adjunte la document<br>ntiene el documento a cargar, a continuación, ejecute el botón Enviar datos. Si el docu<br>documento correspondiente en la relación. Si desea presentar más documentación, pued | tación que más abajo se indica, incluyendo cada documento en el apartado correspondiente. Al selecimento queda cargado correctamente, aparecerá marcado con el símbolo eu en case contrario aparecer la hacerió desde la pestaña Cargar documenterlos que aparecerá más adelante, una vez que hayas sup-<br>te hacerió desde la pestaña Cargar documenterlos que aparecerán más adelante, una vez que hayas sup-<br>tente en el pestaña Cargar documenterlos que aparecerán país adelante, una vez que hayas sup-<br>tente en el pestaña Cargar documenterlos que aparecerán país adelante, una vez que hayas sup-<br>tente en el pestaña Cargar documenterlos que aparecerán país adelante, una vez que hayas sup-<br>tente en el pestaña Cargar documenterlos que aparecerán país adelante, una vez que hayas sup-<br>tente en el pestaña Cargar documenterlos que aparecerán país adelante, una vez que hayas sup-<br>tente en el pestaña Cargar documenterlos que aparecerán país adelante, una vez que hayas sup-<br>tente en el pestaña Cargar documenterlos que aparecerán país adelante, que a que aparecerán país de la pestaña Cargar documenterlos que aparecerán país adelante, que aparecerán país de la pestaña Cargar documenterlos que aparecerán país de la pestaña Cargar documenterlos que hayas sup-<br>tente de la pestaña Cargar documenterlos que aparecerán país de la pestaña Cargar documenterlos que aparecerán país de la pestaña Cargar documenterlos que aparecerán país de la pestaña Cargar documenterlos que aparecerán país de la pestaña Cargar documenterlos que aparecerán país de la pestaña Cargar documenterlos que aparecerán país que aparecerán país de la pestaña Cargar documenterlos que aparecerán que aparecerán país de la pestaña Cargar documenterlos que aparecerán que aparecerán país de la pestaña cargar documenterlos que aparecerán que aparecerán que aparecerán que aparecerán que aparecerán que aparecerán que aparecerán que aparecerán que aparecerán que aparecerán que aparecerán que aparecerán que aparecerán que aparecerán que aparecerán que aparecerán que aparecerán que apar | cionar un documento, se mostrará un formulario desde el que podrá "Examinar" el fichero<br>erá este símbolo Q. Desde esta pantalla puede cargar el resto de documentación, selecciona<br>erado el paso 3 de Elegir másteres. |
| Certificación académica oficial / Suplemento Europeo al Título (SET) <sup>1</sup>                                                                                                    |                                                                                                    |                                                                                                    |
| Compromiso de Obtención de Titulación <sup>1</sup>                                                                                                    |                                                                                                    |                                                                                                    |
| Curriculum vitae 1                                                                                                    |                                                                                                    |                                                                                                    |
| Declaración de Equivalencia de la Nota Media / Suplemento Europeo al Título 1                                                                                                    |                                                                                                    |                                                                                                    |
| DNI, NIE o Pasaporte <sup>1</sup>                                                                                                    |                                                                                                    |                                                                                                    |
| Nivel B2 de Español I                                                                                                    |                                                                                                    |                                                                                                    |
| Título homologado o Declaración de Equivalencia a nivel académico de Grado o L                                                                                                    | licenciatura (otorgada por el M.E.F.P.) / Resolución del permiso de acceso a estudios de mást                                                                                                    | ter oficial emitida por la UCM / Solicitud de permiso de acceso (modelo 080) $^{ m 1}$                                                                                                    |
| Documentación necesaria para;<br>• Todos los másteres                                                                                                    |                                                                                                    |                                                                                                    |
|                                                                                                    | Universidad Complutorius da Nadirid<br>Ciudad Universitaria - 20040 Adand<br>masterificado da cuma es                                                                                                    | Compatibilitärit de navegadores                                                                                                    |

Al ir cargando los documentos se irá cambiando a verde el color de los puntos. **Que un documento esté en verde no implica que este documento sea el correcto**. La sección de Admisión a másteres revisará dicha documentación.

Hasta que no esté toda la documentación obligatoria cargada (todos los puntos en verde) no podrás pasar al tercer y último paso.

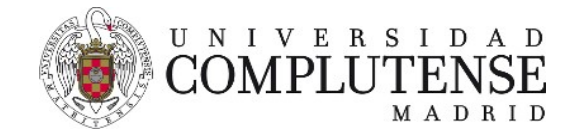

En la última página tendrá que seleccionar el/los máster/es en los que desees preinscribirte (máximo tres).

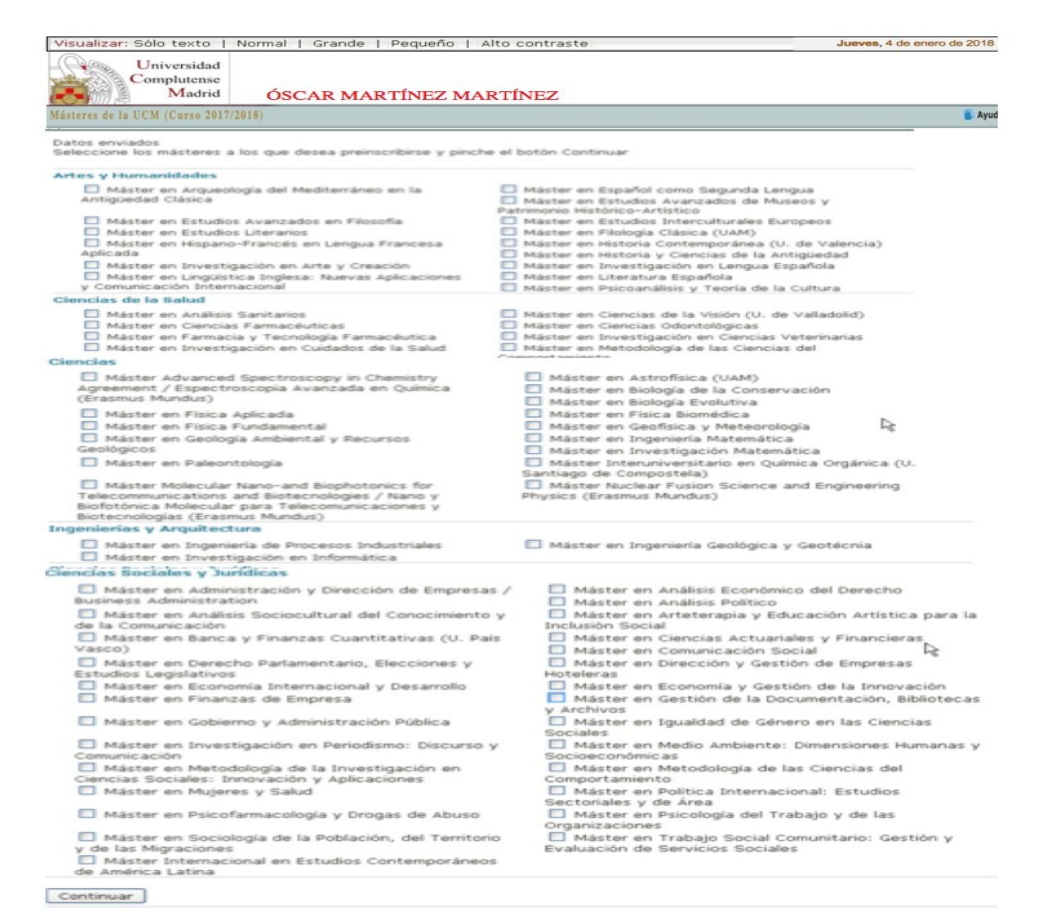

Debes hacer click en el botón **Continuar**, situado al final de la página en el margen izquierdo.

Por último, te aparecerá una ventana donde debes seleccionar el orden de preferencia de los másteres seleccionados.

| Másteres de l | a UCM (Curso 2019/2020)                                                                                                    |
|---------------|----------------------------------------------------------------------------------------------------|
| Seleccione el | orden de preferencia que le interesa y pinche en Continuar                                                                               |
| Orden 🔻 N     | láster Universitario en Patrimonio Histórico Escrito (Universidad Complutense de Madrid)                                                 |
| Orden 🔻 N     | 1áster Universitario en Psicoanálisis y Teoría de la Cultura (Universidad Complutense de Madrid)                                         |
| Orden 🔻 N     | láster Universitario en Psicología del Trabajo y de las Organizaciones y Gestión de Recursos Humanos (Universidad Complutense de Madrid) |
| Continuar     |                                                                                                    |

Universidad Complutense de Madrid Ciudad Universitaria - 28040 Madrid Tel. +34 914520400 masteroficial@rect.ucm.es © UCM 2019

Una vez seleccionado el orden de preferencia de los tres másteres, tendrás que darle al botón de continuar.

A partir de aquí podrás acceder al **menú de la aplicación**, formado por **cuatro pestañas**:

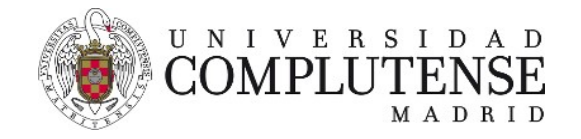

1. Por defecto, la primera pestaña que visualizaremos será la pestaña "**Preinscripciones**", en la que podrás modificar la elección de los másteres y su orden de preferencia.

Si ha cargado toda la documentación necesaria verá un sello en verde con la palabra "completa"

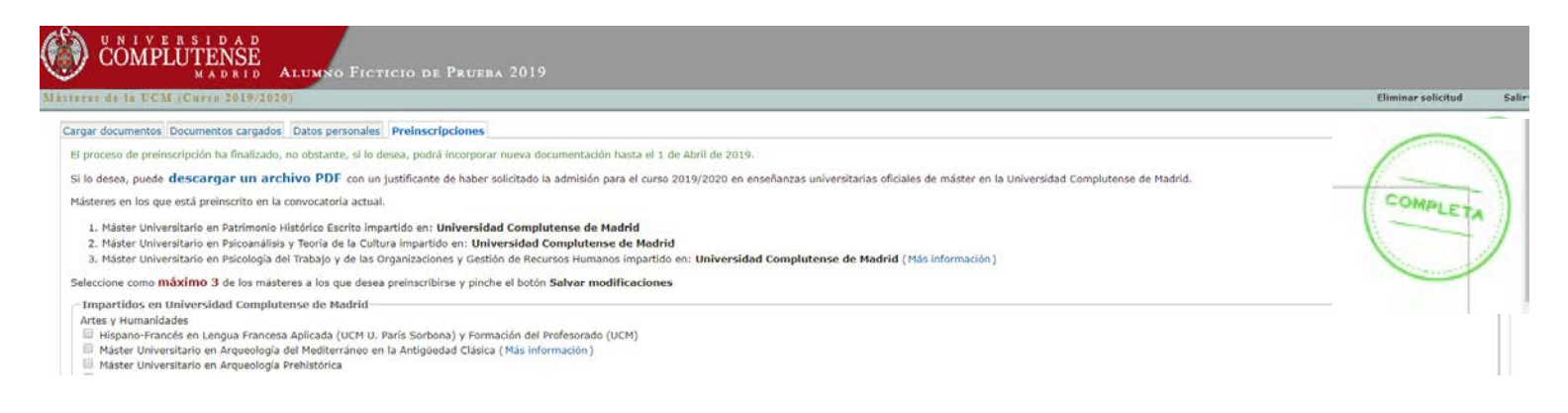

Si al seleccionar los másteres le apareciera un sello en rojo de "aviso", quiere decir que alguno de los másteres seleccionados le está pidiendo un documento adicional.

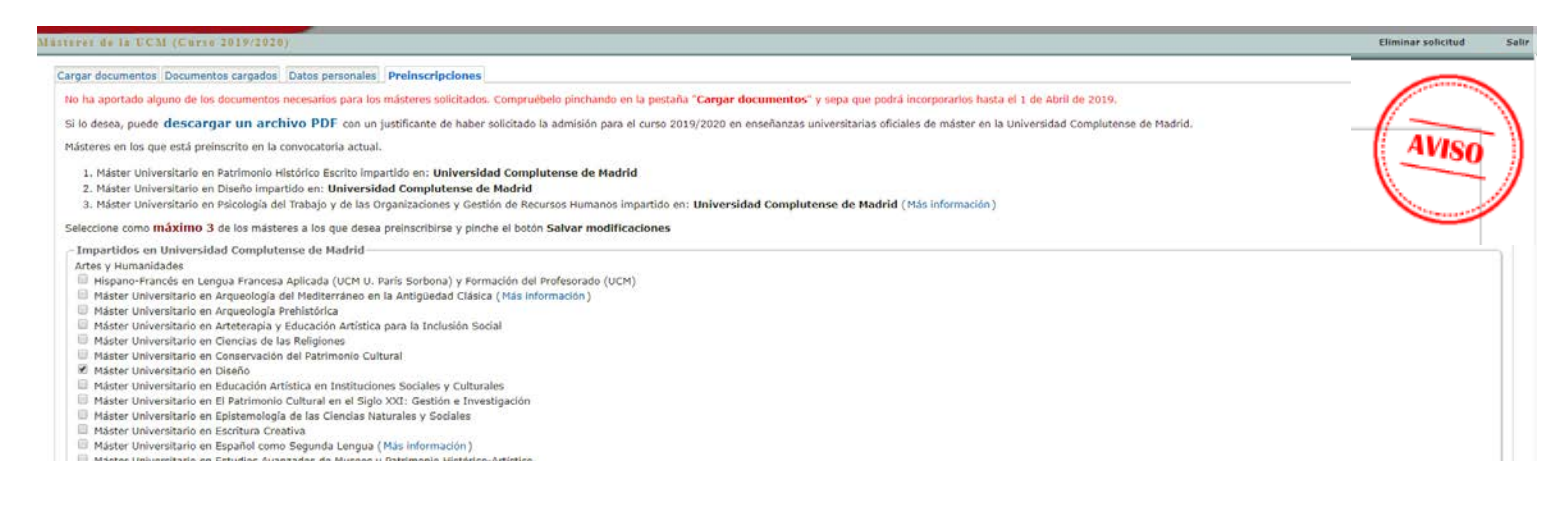

**IMPORTANTE**: Deberá consultar en la página web del máster si requiere de documentación adicional, ya que la aplicación no solicita esta documentación para todos los másteres.

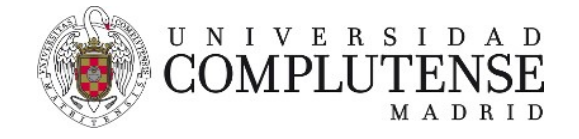

- 2. La pestaña **Datos Personales** muestra la información que has introducido al principio y permite completar campos o realizar modificaciones.
- 3. La pestaña "Documentos cargados" te permite consultar aquellos documentos que

| COMPLUTENSE                                                           | . 2010                                              |                            |               |
|-----------------------------------------------------------------------|-----------------------------------------------------|----------------------------|---------------|
| eres de la UCM (Curso 2019/2020)                                      | A 2017                                              |                            |               |
| rgar documentos Documentos cargados Modificando datos personales Prei | nscripciones                                        |                            |               |
| Datos personales                                                      |                                                     | Datos de contacto          |               |
| Tipo identidad:*                                                      | Pasaporte 🔻                                         | Tipo Via:*                 | Avenida 🔻     |
| Identificación: <sup>#</sup>                                          | 4444                                                | Nombre vía:*               | Complutense   |
| Nombre:*                                                              | Alumno                                              | Número:*                   | s/n Escalera: |
| Primer apellido:*                                                     | Ficticio                                            | Piso:                      | Letra:        |
| Segundo apellido:                                                     | de Prueba 2019                                      | Ciudad:*                   | París         |
| Sexo:"                                                                | Varón 🔻                                             | Codigo postal:"            | 75001         |
| Nacionalidad:*                                                        | BRASIL                                              | Provincia:*                | EXTRANJERO •  |
| Datos de nacimiento                                                   |                                                     | País:*                     | FRANCIA       |
| Fecha nacimiento:*                                                    | 1 • Enero • 2000 •                                  | Teléfono:*                 | 913941288     |
| País:"                                                                | CHINA •                                             | Teléfono Móvil:            |               |
| Ciudad: <sup>*</sup>                                                  | Madrid                                              | Otras datas                |               |
| Provincia:*                                                           | MADRID                                              | ¿Discapacitado?:           |               |
|                                                                       |                                                     | ¿Deportista de elite?:     |               |
| Estudios realizados qu                                                | e le permiten realizar la solicitud de inscripci    | ón a un máster de la UCM   |               |
| Tipo de titulación:"                                                  | Título de sistemas educativos ajenos al Espacio Eur | opeo de Enseñanza Superior | •             |
| Nombre completo del<br>Título: "                                      | BIOLOGÍA •                                          |                            |               |

hayas enviado y ver el fichero en cualquier momento en caso de que así lo necesites.

| COMPLUTENSE<br>MADBID ALUMNO FICTICIO DE PRUEBA 2019                                                                                                    |             |                     |
|----------------------------------------------------------------------------------------------------|-------------|---------------------|
| iteres de la ECM (Curso 2019/2020)                                                                                                    |             |                     |
| Cargar documentos Documentos cargados Datos personales Preinscripciones                                                                                                    |             |                     |
| DNI Titulo del documento                                                                                                    | Fichero     | Fecha de carga      |
| 1 4444 Curriculum vitae                                                                                                    | Ver fichero | 2019/05/14 13:27:45 |
| 2 4444 Compromiso de Obtención de Titulación                                                                                                    | Ver fichero | 2019/06/03 13:36:50 |
| 3 4444 Certificación académica oficial / Suplemento Europeo al Titulo (SET)                                                                                                    | Ver fichero | 2019/06/03 13:37:18 |
| 4 444 Declaración de Equivalencia de la Nota Media / Suplemento Europeo al Titulo                                                                                                    | Ver fichero | 2019/06/03 13:37:35 |
| S 4444 DNI, NIE o Pasaporte                                                                                                    | Ver fichero | 2019/06/03 13:38:48 |
| 6 4444 Nivel 82 de Español                                                                                                    | Ver fichero | 2019/06/03 13:38:57 |
| 2 4444 Thida hamdanada a Dertararian da Eméralementa a misel aradienico de Grade o Licenciatura (otornada nor el MEED) / Bendución del parmico de arceno a estudior de mister oficial américa por la UCM / Solicitud de parmico de arceno (modelo 000) | Ver fichero | 2019/06/03 13:39:34 |

| Fichara     | Facha da cavaa      |  |
|-------------|---------------------|--|
| Fichero     | Fecha de carga      |  |
| Ver fichero | 2019/05/14 13:27:45 |  |
| Ver fichero | 2019/06/03 13:36:50 |  |

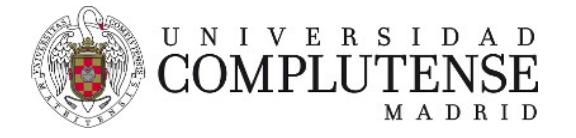

| Por ejerr<br>Universidad<br>Complutense | nplo, el <b>Curriculu</b> | Im <b>/</b> For example, the <b>Curriculum</b> file.                                                                               |                                                                                                    |
|-----------------------------------------|---------------------------|----------------------------------------------------------------------------------------------------|----------------------------------------------------------------------------------------------------|
| Madrid                                  | OSCAR MARTI               | Abriendo Curriculum, pdf 🛛 🔪 🔀                                                                                                    | <b>1</b>                                                                                                    |
| viasteres de la UC                      | MI (CUISO 2010/201        | 🔁 Curriculum.pdf                                                                                                    | 3                                                                                                    |
| Nuevo documento                         | Documentos cargad         | que es de tipo: Adobe Acrobat Document                                                                                             | Para and a second second second second second second second second second second second second second second s |
| DNI                                     | Título del doc            | 10.4 debala have Floren and and and and                                                                                            | carga                                                                                                    |
| 1 5087742146V                           | Expediente aca            | ¿Que deberia hacer Hirerox con este archivo?                                                                                       | :01:45                                                                                                    |
| 2 5087742146V                           | Currículum                | Abrir cgn Adobe Reader 9.1 (predeterminada)                                                                                        | :02:03                                                                                                    |
|                                         |                           | Gyardar archivo     Gyardar archivo     Hacer esto automáticamente para estos archivos a partir de ahora.     Aceptar     Cancelar |                                                                                                    |

4. En la pestaña "**Cargar documento**" podrás adjuntar aquellos documentos requeridos para realizar la preinscripción (en el siguiente <u>enlace</u> encontrarás la relación de documentos requeridos) o añadir documentación adicional.

Sólo se aceptarán archivos con extensión .jpg o pdf y con un tamaño máximo de 5M.

| 19191.08.18. 00.00.[C0110.2029/2020].                                                                                                    | commer soucces                                                                               |
|----------------------------------------------------------------------------------------------------|----------------------------------------------------------------------------------------------|
| uevo documento Documentos cargados Datos personales Preinscripciones                                                                                                    |                                                                                              |
| Deberá de pinchar en cada uno de los enlaces siguientes para que le salga el formulario para poder cargar la documentación. Si el enlace le aparece con una bola 🛽 significa que ya ha : | subido documentación, si por el contrario la bola es 🧓, significa que aún no la ha aportado. |
| Certificación académica oficial / Suplemento Europeo al Título (SET) 1                                                                                                    |                                                                                              |
| Compromiso de Obtención de Titulación <sup>1</sup>                                                                                                    |                                                                                              |
| Curriculum vitae <sup>1</sup>                                                                                                    |                                                                                              |
| Declaración de Equivalencia de la Nota Media / Suplemento Europeo al Título <sup>1</sup>                                                                                                 |                                                                                              |
| DNI, NIE o Pasaporte 1                                                                                                    |                                                                                              |
| Nivel B2 de Español <sup>1</sup>                                                                                                    |                                                                                              |
| Título homologado o Declaración de Equivalencia a nivel académico de Grado o Licenciatura (otorgada por el M.E.F.P.) / Resolución del permiso de acceso a estudios o                     | de máster oficial emitida por la UCM / Solicitud de permiso de acceso (modelo 080            |
| Otra documentación que desea aportar                                                                                                    |                                                                                              |
| Titulo del documento:                                                                                                    |                                                                                              |
| Fichero en formato (pg o pdf: <sup>*</sup> Seleccionar archivo, Ningún archivo seleccionado<br>(Máximo 5M)                                                                               |                                                                                              |
| Enviar datos                                                                                                    |                                                                                              |
| Campos obligatorios                                                                                                    |                                                                                              |
|                                                                                                    |                                                                                              |
|                                                                                                    |                                                                                              |

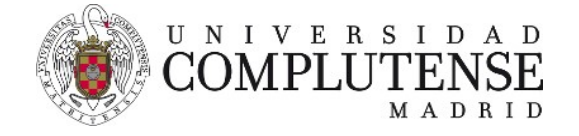

Para ello, en el apartado "Otra documentación que desea aportar":

 En el campo de "Título de documento" te recomendamos que pongas un nombre descriptivo a cada documento (ejemplo: Título Oficial, Certificación Académica Oficial, Curriculum Vitae...)

| Título del documento                | :*         |                     |                             |
|-------------------------------------|------------|---------------------|-----------------------------|
| Fichero en formato j<br>(Máximo 5M) | og o pdf:* | Seleccionar archive | Ningún archivo seleccionado |
| Enviar datos                        |            |                     |                             |
| *Campos obligatorios                |            |                     |                             |
| Documentación neces                 | aria para: |                     |                             |

• Y con el botón "seleccionar archivo" elegimos los ficheros correspondientes.

| Buscar en:                                              | 🗎 Mis do                                                                                                    | ocumentos                                                                                                    | ~                                                                                                    | G 🗊 🗗 🖽                                                                                                    | -        |         | 111 A       |
|---------------------------------------------------------|----------------------------------------------------------------------------------------------------|----------------------------------------------------------------------------------------------------|----------------------------------------------------------------------------------------------------|----------------------------------------------------------------------------------------------------|----------|---------|-------------|
| Documentos<br>recientes<br>Escritorio<br>Mis documentos | Mi músik<br>Mis eðo<br>Mis vel<br>Mis vel<br>Mis arch<br>Descarç<br>Mis imár<br>Mis inár<br>Mis vide<br>Mis vide<br>Mis vide<br>Mis vide<br>Default | ca<br>oks<br>bs<br>nivos de origen de datos<br>ganes<br>r5<br>ads<br>nivos recibidos<br>eos<br>ums<br>yectos de Adobe Captivato<br>rk.htm<br>.rdp | B 850-incide<br>Mis carpet<br>1810-incide<br>1810-incide<br>1810-incide<br>1810-incide<br>Caricolan<br>Caricolan | ncias generales.XLS<br>as para compartir<br>ncias.XLS<br>ncias generales.XLS<br>.btt<br>e académico.pdf<br>os.mdb.accdb<br>2005.doc<br>.pdf |          | niner_] | Ayuda Salir |
|                                                         | Nombre:                                                                                                    |                                                                                                    |                                                                                                    | ~                                                                                                    | Abrir    |         |             |
| Mis sitios de red                                       | Tino                                                                                                    | Todas las archivas                                                                                                    |                                                                                                    | ~                                                                                                    | Cancelar |         |             |

Por último, tienes que pulsar el botón Enviar datos.

| Título del documento:* Expediente académico                                               |
|-------------------------------------------------------------------------------------------|
|                                                                                           |
| Fichero en formato jpg o pdf: * C\Documents and Settings\omartinm\Mis documentos Examinar |

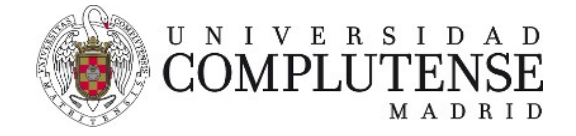

Podrás subir tantos documentos como como consideres necesarios. Pero recuerda que, sólo se aceptarán archivos con extensión .jpg o pdf y con un tamaño máximo de 5M.

Aviso: No se podrán eliminar los documentos cargados.

Cuando hayas terminado debes Salir de la aplicación.

| Visualizar: Sólo texto               | Normal   Grande   Pequeño   Alto contr                         | aste                                | Jueves, 4 de enero de 2018 |
|--------------------------------------|----------------------------------------------------------------|-------------------------------------|----------------------------|
| Universidad<br>Complutense<br>Madrid | Oscar Martinez Martinez                                        |                                     |                            |
| Másteres de la UCM (Curso 20)        | 17/2018)                                                       |                                     | 💾 Ayuda Salir              |
| Nuevo documento                      | Documeရက္စာs cargados Datos personales                         | Preinscripciones                    |                            |
| DNI                                  | Título del documento                                           | Fichero                             | Fecha de carga             |
| 1 5087742146V                        | Expediente académico                                           | Ver fichero                         | 2010/03/10 20:01:45        |
| 2 5087742146V                        | Currículum                                                     | Ver fichero                         | 2010/03/10 20:02:03        |
|                                      |                                                                |                                     |                            |
|                                      | Universidad Compluter<br>Ciudad Universitaria – 2<br>© UCM 201 | ise de Madrid<br>28041 Madrid<br>18 |                            |

Si quisieras inscribirte en algún otro máster o aportar nueva documentación, tendrías que volver a identificarte y acceder de nuevo a la aplicación.

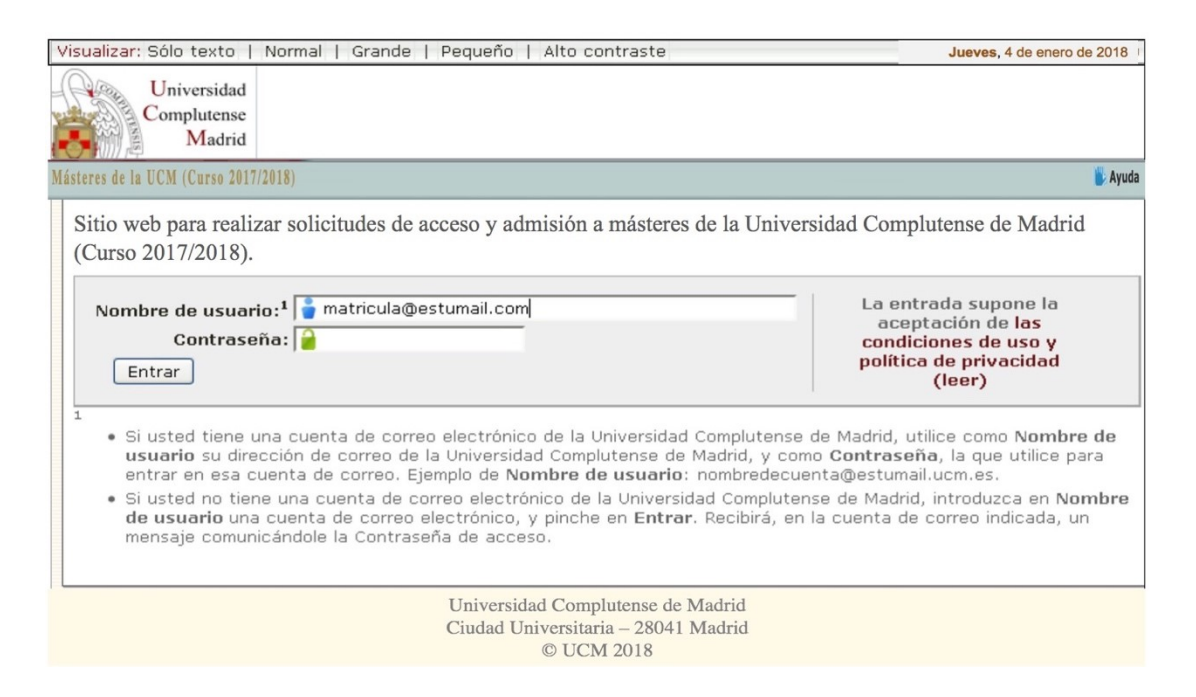

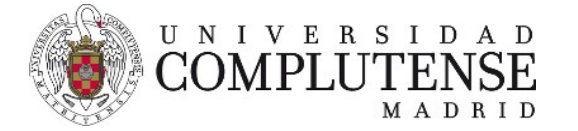

### Introduciendo tu Nombre de usuario y Contraseña

| /isualizar: Sólo texto   Normal   Grande   Pequeño   Alto contraste                                                                                                    | Jueves, 4 de enero de 201                                                                                                    |
|----------------------------------------------------------------------------------------------------|----------------------------------------------------------------------------------------------------|
| Universidad                                                                                                    |                                                                                                    |
| Complutense                                                                                                    |                                                                                                    |
| Madrid                                                                                                    |                                                                                                    |
| steres de la UCM (Curso 2017/2018)                                                                                                    | 🐻 Ay                                                                                                    |
| (Curso 2017/2018).                                                                                                    | La entrada supone la<br>aceptación de las<br>conditibiosatedas oso y<br>política de privacidad<br>(leer)                                              |
| <ul> <li>Si usted tiene una cuenta de correo electrónico de la Universidad<br/>usuario su dirección de correo de la Universidad Complutense de<br/>entrar en esa cuenta de correo. Ejemplo de Nombre de usuario</li> </ul> | l Complutense de Madrid, utilice como <b>Nombre de</b><br>Madrid, y como <b>Contraseña</b> , la que utilice para<br>: nombredecuenta@estumail.ucm.es. |
| <ul> <li>Si usted no tiene una cuenta de correo electrónico de la Universi<br/>de usuario una cuenta de correo electrónico, y pinche en Entra<br/>mensaje comunicándole la Contraseña de acceso.</li> </ul>                | dad Complutense de Madrid, introduzca en <b>Nombr</b> o<br>r. Recibirá, en la cuenta de correo indicada, un                                           |
| Universidad Complutense de<br>Ciudad Universitaria – 28041                                                                                                    | Madrid<br>Madrid                                                                                                    |

Una vez dentro de la aplicación, puedes moverte por las distintas pestañas para realizar las modificaciones, cambios y/o incorporación de documentos que desees.

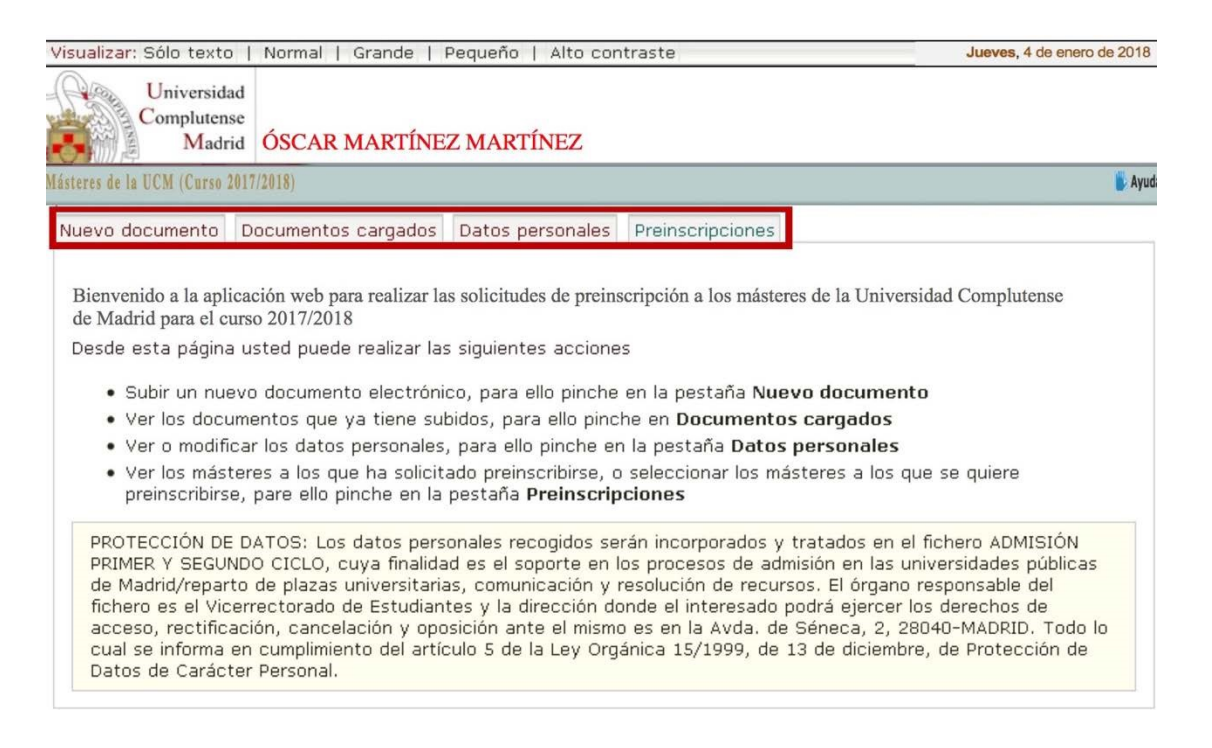

**IMPORTANTE:** Si la sección de Admisión a Másteres le solicitara aportar algún documento, NO ELIMINE su solicitud. Se puede seguir cargando nueva documentación.

**AVISO:** La aplicación se cierra el último día del plazo de admisión y permanece abierta SOLO para aquellos solicitantes que, habiendo hecho su solicitud dentro del plazo, necesitaran cargar documentación pendiente o adicional. Si elimina su solicitud y el plazo de preinscripción ha finalizado NO PODRÁ volver a inscribirse aunque le hubieran dado un plazo para subsanar la documentación.